## Labaanvragen in Vrumun t.b.v CLAUS-online

Roep een client op in Vrumun en klik op de knop Zorgmail. Er opent nu een nieuw schermpje waar je een nieuwe bericht in kunt gaan aanmaken.

| 🔏 Miranda J. Stoet-Haspe                                                                                             | s 8-2-1991                                                                                                    |                                                                                                    |
|----------------------------------------------------------------------------------------------------|----------------------------------------------------------------------------------------------------|----------------------------------------------------------------------------------------------------|
| Bestand Identificatie                                                                                                | Intake Zwangerschap Bevalling en geboorte Follow up Overig                                                                                                    |                                                                                                    |
| Documenten                                                                                                    | الله الله الله الله الله الله الله الله                                                                                                    |                                                                                                    |
| <ul> <li>In verw. (Peridos)</li> <li>Begin en einde zorg</li> <li>Case manager</li> <li>Onderz./verricht.</li> </ul> | ADRES:         TERMUIN:         34+6           GEB.DAT:         8-2-1991, 21 en 34 weken         A TERME:         12-11-2           PARTNER:         Haspels         G/P:         4 / 0           TEL:         HB:         55         BMI: | BGR:         O           012         RhD:         Neg           Rhc:         FRhD:         Image: Rhc:           FRhD:         FRhD:         Image: Rhc: |
| R Basisgegevens                                                                                                    |                                                                                                    |                                                                                                    |
| W Huidige zw.                                                                                                    | -Laboratorium uitslager 🔯 📰 🧪 📜 💥 🚯 📳 Validate Xml                                                                                                    | Checklist                                                                                                    |
| Prenatale screening                                                                                                  | 💫 🎢 🙀 Nieuw Verstuur Wijzigen Xml Verwijderen Verversen Adresboek                                                                                                    | 🐑 📥 Groepen                                                                                                    |
| Alg. anam.                                                                                                    |                                                                                                    | Klaar Naam                                                                                                    |
| Vorige 7W                                                                                                    | A MEDLAB Id Gr DocumentType Recipient Subject DateTimeCreated DateTimeSend                                                                                                    | Opn intake pakket                                                                                                    |
| nonge zm                                                                                                    |                                                                                                    | multivitaminen en voedi                                                                                                    |
| 🥂 Fam. anam.                                                                                                    |                                                                                                    | standaard labscreening z                                                                                                    |
| 📕 Huidige med.                                                                                                    |                                                                                                    | zwanger en kraamtiid mee                                                                                                    |
| 🚔 Prenatale contr.                                                                                                   |                                                                                                    | kz geregeld                                                                                                    |
| 🦾 ЕСНО                                                                                                    |                                                                                                    | seo mee                                                                                                    |
| A Laboratorium                                                                                                    |                                                                                                    | BV besproken en info mee                                                                                                    |
| 3 Caboratonium                                                                                                    |                                                                                                    | anti d                                                                                                    |
| Baring en kind                                                                                                    |                                                                                                    | geboorteset mee                                                                                                    |
| 🐖 Kraambed                                                                                                    |                                                                                                    | partusbrief mee                                                                                                    |
| 2 Declaratie                                                                                                    |                                                                                                    | pku                                                                                                    |
|                                                                                                    |                                                                                                    | rode band kaart mee                                                                                                    |
|                                                                                                    |                                                                                                    |                                                                                                    |

Klik op de knop "Nieuw", en kies het gewenste bericht. Vrumun zal van deze patiënt nu een zorgmailbericht gaan klaarzetten en de benodigde informatie uit Vrumun ophalen.

| 7                                                                                                    | BMI: |     |  |
|----------------------------------------------------------------------------------------------------|------|-----|--|
| n uitslage<br>Nieuw Verstuur Wijzigen Xml Verwijderen Verversen Adresboek<br>Uit<br>Id Gr<br>MEDVRI<br>MEDREQ Sanquin Rhesus-c<br>MEDREQ Sanquin Foetale Rhesus-D<br>OK Annuleren |      | Opn |  |

De opgehaalde gegevens zijn nu samengevat in het onderstaande plaatje Indien gewenst kan men hier nog iets wijzigen, bijvoorbeeld de afnamedatum bij het tabblad "Materiaal" of de zwangerschapsduur (GA) bij "Medische informatie". Dit is een getal in weken.

| Van:         500061678@lms.lifeline.nl           Aan         edifactverwerking@lms.lifeline.nl           Onderwerz:         Rhesus c |                  |              |                           |                                                             |                                                                                         |                                                                                        |                              |         | Id:<br>Created:<br>Send: | <fe91bdb2-b5fa-46f9-b9<br>8-10-2012 10:31</fe91bdb2-b5fa-46f9-b9<br> |
|----------------------------------------------------------------------------------------------------|------------------|--------------|---------------------------|-------------------------------------------------------------|-----------------------------------------------------------------------------------------|----------------------------------------------------------------------------------------|------------------------------|---------|--------------------------|----------------------------------------------------------------------|
| Ontvanger                                                                                                    | Ratient Afzen    | der Envelope | Verzekering               | Medische informa                                            | itie Ma                                                                                 | ateriaal                                                                               | Bepalingsaanvraag            |         |                          |                                                                      |
| Volgnr                                                                                                    | Datum<br>8-10-20 | nTijd Afr    | nameLocatie<br>ktiikkamer | Vergaringswijze<br>reeds verzameld                          | Soort<br>Bloed                                                                          |                                                                                        | Aantal                       | Eenheid | Omschrijving             | Bijzonderheden                                                       |
|                                                                                                    |                  |              |                           | Afname Lo<br>Vergarings<br>A<br>Ee<br>Omschri<br>Bijzonderh | olgnr:<br>n Tijd:<br>Soort:<br>wijze:<br>wijze:<br>antal:<br>nheid:<br>jving:<br>weden: | 1<br>8-10-201<br>Bloed<br>praktijkk<br>reeds_ve<br>200<br>milliliter<br>Bloed<br>Bloed | 2 10:31<br>iamer<br>irzameld | •       |                          |                                                                      |

|                     | 500038164@lms.lifeline.nl                                                             |               |               |  |  |  |  |       | <c 0-4326-a4<="" c632b1-f2="" th=""></c> |  |  |
|---------------------|---------------------------------------------------------------------------------------|---------------|---------------|--|--|--|--|-------|------------------------------------------|--|--|
| Aan                 | edifactverwerking@Ims.lifeline.nl                                                     |               |               |  |  |  |  |       | 7-10-2012 21:52                          |  |  |
| Onderwerp: Rhesus c |                                                                                       |               |               |  |  |  |  | Send: |                                          |  |  |
| ntvanger            | Patient Afzender Envelope Verzekering Medische informatie Materiaal Bepalingsaanvraag |               |               |  |  |  |  |       |                                          |  |  |
| •                   | 2 🗙                                                                                   |               |               |  |  |  |  |       |                                          |  |  |
| Valaar              | •••                                                                                   | Code          | Omechriiving  |  |  |  |  |       |                                          |  |  |
| 1 Volgni            |                                                                                       | EDC           | Ornschrijving |  |  |  |  |       |                                          |  |  |
| 2                   |                                                                                       | FDD           | 2012-11-12    |  |  |  |  |       |                                          |  |  |
| 2                   |                                                                                       | EDDOnBasisVan | anders        |  |  |  |  |       |                                          |  |  |
| 4                   | 70                                                                                    | DatumEDD      | 2012-04-04    |  |  |  |  |       |                                          |  |  |
| 4                   |                                                                                       | GA            | 34            |  |  |  |  |       |                                          |  |  |
| 6                   |                                                                                       | DatumGA       | 2012-10-07    |  |  |  |  |       |                                          |  |  |
| 6                   |                                                                                       | Graviditeit   | 4             |  |  |  |  |       |                                          |  |  |
| 7                   |                                                                                       | Pariteit      | 0             |  |  |  |  |       |                                          |  |  |
| 8                   |                                                                                       | Bloedgroep    | 0             |  |  |  |  |       |                                          |  |  |
| 9                   |                                                                                       | Rhesus_D      | Neg           |  |  |  |  |       |                                          |  |  |
| 10                  |                                                                                       | Rhesus_c      |               |  |  |  |  |       |                                          |  |  |
| 11                  |                                                                                       | AntiDToegedie | Nee           |  |  |  |  |       |                                          |  |  |

Als alles in orde is, klik nu op "Verstuur" en ga vervolgens naar <u>http://www.claus-online.nl/</u> om de aanvraag te importeren, te verzenden en te printen. Dit kan gewoon vanuit Vrumun als je eerst éénmalig de login gegevens hebt gedefinieërd:

|               |         |              |                        |             | Vrumu               | un Verlosk   | undige | e Applic | atie htt   | ps://vsql | 1.vrum | un.eu/ | WELEN |
|---------------|---------|--------------|------------------------|-------------|---------------------|--------------|--------|----------|------------|-----------|--------|--------|-------|
| oruiker Verlo | skunde  | Praktijk     | Rapport                | en Decla    | ireren Inst         | tellingen    | SBV-Z  | Hulpmi   | ddelen     | Help      |        |        |       |
| ten Memo's    | Agenda  |              | Visites                | Adveshoek   | <b>A terme liis</b> | X            | VR-1   | Sanguin  | Termiin    |           |        |        |       |
| terr mento s  | rigenaa | Logbook      | TISICES                | Non Doorten | , recente igs       | e zorginian  | 2011   | CLINOS   | . cirrigit |           |        |        |       |
|               |         |              |                        |             | Π                   | Praktijkge   | gevens | 5        |            |           | -      |        | ×     |
|               |         | J Docat      | )<br>ies Ag            | enda's      | Teams (             | Certificaten | •      |          |            |           |        |        |       |
|               |         | Algemeen     | LVR                    | Declareren  | ZorgMail            | Sanquin Cl   | AUS-on | line     |            |           |        |        |       |
|               |         | Gebrui<br>Wa | kersnaam:<br>chtwoord: |             |                     |              |        |          |            | ]         |        |        |       |
|               |         |              |                        |             |                     |              |        |          |            |           |        |        |       |

Als je hierna op de Sanquin-CLAUS knop klikt zal CLAUS-online automatisch openen en inloggen met de hiervoor gedefinieerde login-gegevens. Als je die niet hebt ingevuld zal alleen het CLAUS-loginscherm verschijnen en wordt er niet automatisch ingelogd:

|                                                                                         | Vrumun Verloskundige Applicatie https://vsql1.vrumun.eu/WELENWEE/x86/                                 |
|-----------------------------------------------------------------------------------------|----------------------------------------------------------------------------------------------------|
| Rapporten                                                                               | Declareren Instellingen SBV-Z Hulpmiddelen Help<br>boek A terme lijst ZorgMail LVR-1<br>CLAUS Termijn |
|                                                                                         | Vrumi<br>verloskundigen si                                                                            |
|                                                                                         |                                                                                                    |
|                                                                                         |                                                                                                    |
|                                                                                         | Sanquin<br>Bloedvoorziening                                                                           |
|                                                                                         |                                                                                                    |
| oskundige prak<br>al Scheffers<br>ielle de Groot<br>tijk voor verlosk<br>a van Glabbeek | Deze applicatie is beveiligd met een gebruikersnaam en wachtwoord                                     |
| reply_NL@dell.c<br>k Geerdink                                                           | Gebruikersnaam:                                                                                       |
| chlenda Martijn<br>ette Andriesen<br>ielle de Groot                                     | Wachtwoord:                                                                                           |
| rosoft Hosting C<br>ielle de Groot                                                      |                                                                                                    |
| ielle de Groot                                                                          | Aanmelden                                                                                             |